To set up an electronic (Digital) signature for PDF documents:

- Open Adobe Reader
- click Edit
- click Preferences
- click Signatures
- click More beside Identities & Trusted Certificates
- click the Icon with the plus symbol outlined in red below

| 🔒 Digital ID and Trusted Certificate Settings |                      |                                                                                                    |                           |                           |                       | × |
|-----------------------------------------------|----------------------|----------------------------------------------------------------------------------------------------|---------------------------|---------------------------|-----------------------|---|
| >                                             | Digital IDs          | 🔛 🧪 Usage Option                                                                                                    | ns 👻 🝸 Certificate Detail | s  Export 🔁 Refr          | resh 🛛 🔞 Remove ID    |   |
|                                               | Trusted Certificates | Name                                                                                                    | lssuer                    | Storage Mechanism         | Expires               |   |
|                                               |                      | you @millikin.edu <you @milli<="" td=""><td> Communications Server</td><td>Windows Certificate Store</td><th>2020.04.03 01:56:30 Z</th><td></td></you> | Communications Server     | Windows Certificate Store | 2020.04.03 01:56:30 Z |   |
|                                               |                      |                                                                                                    |                           |                           |                       |   |
|                                               |                      |                                                                                                    |                           |                           |                       |   |
|                                               |                      |                                                                                                    |                           |                           |                       |   |
|                                               |                      |                                                                                                    |                           |                           |                       |   |
|                                               |                      |                                                                                                    |                           |                           |                       |   |
|                                               |                      | your username (@millikin.edu                                                                                                    |                           |                           |                       |   |
|                                               |                      | Issued by: Communications Server                                                                                                    |                           |                           |                       |   |
|                                               |                      | Valid from: 2020/04/02 12:56:30 -05'00'                                                                                                    |                           |                           |                       |   |
|                                               |                      | Valid to: 2020/04/02 20:56:30 -05'00'                                                                                                    |                           |                           |                       |   |
|                                               |                      | Intended usage: Client Authentication                                                                                                    |                           |                           |                       |   |
|                                               |                      |                                                                                                    |                           |                           |                       |   |

- Click A new digital ID I want to create now
- Click New PKCS#12 digital ID
- Enter your signature information and click Next
- Browse for file location to store your certificate ID. Please save to a location you will have access to later.
- Enter and confirm a password.
- Click Finish

## To place an electronic signature:

Open the PDF you wish to sign

- Click on the **sign here** field of the PDF document.
- In the **sign as** dropdown box, *hopefully*, is the signature you just created. (You can change the appearance of your signature if you wish)
- Key in the password you just assigned to your digital ID.
- Then it will automatically ask you where you want to save this signed PDF. You can either save it in a file you call signed documents, or individual files, or you can just save it to your desktop and then delete it if you don't really need to save a copy.
- The next time you need to sign a PDF document, you won't have to go through the top steps. You just click on the **sign here** field of the PDF document, enter a password and done.